# iVisions/School ERP Creating a Grant Budget Report

Purchase Requisitions must be entered in iVisions/School ERP workflow for approval. You can access iVisions/School ERP by following the login instructions found here: <u>Guide to iVisions Access and Login</u> Once logged in, your dashboard should look similar to this. Make sure the connection group you are in is the current fiscal year.

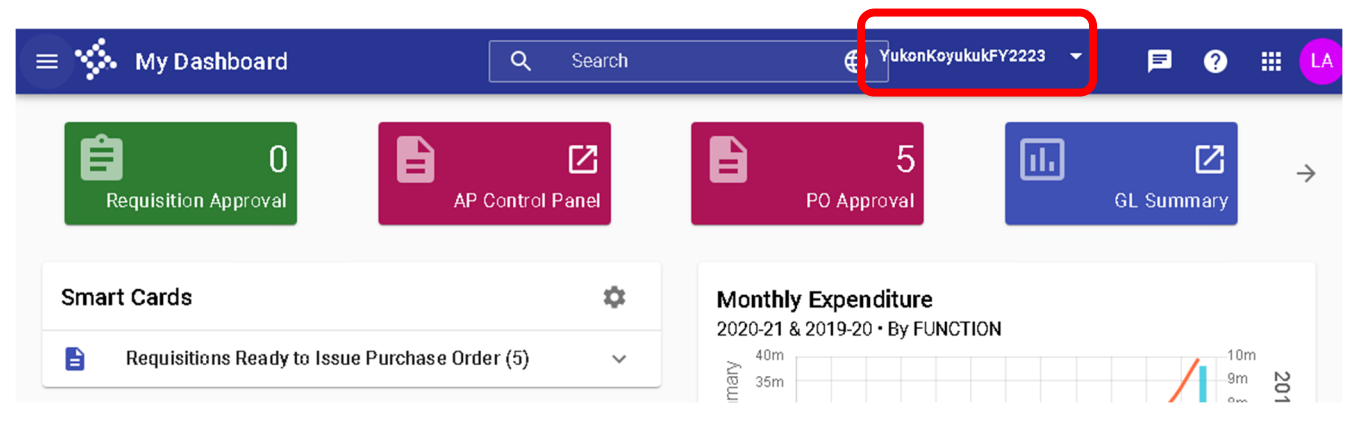

Expand your menu by selecting the three horizontal lines on top left of your screen, then navigate to General Ledger  $\rightarrow$  Reports  $\rightarrow$  Revenue and Expenditure Budget Balance Detail (the second one in the list). You may need to scroll down to find the report in the list

|                       | = 🐝 My Dashb        | oard |    |                                       |
|-----------------------|---------------------|------|----|---------------------------------------|
|                       | Search              |      |    |                                       |
|                       | CellSense           | ~    | -  | On Demand - Element Summ              |
| -                     | Common              | ~    | -  | On Demand Reports                     |
|                       | General Ledger      | ^    | 7  | Period GL Report                      |
| -<br>-<br>-<br>-<br>- | Banking             | >    | -  | Receipts and Disbursements            |
|                       | Budgeting           | >    | -  | Revenue and Expenditure Bud           |
| -<br>-<br>-           | Chart of Accounts   | >    | :  | Revenue and Expenditure Bud           |
| -                     | Journal Adjustments | >    |    | · · · · · · · · · · · · · · · · · · · |
| -<br>-<br>-<br>-      | Transaction Inquiry | >    | -  | Student Activities Report             |
|                       | Utilities           | >    | -  | Trial Balance Report By Fund          |
|                       | Reports             | >    |    | Trial Balance With Summary            |
| -                     | Configuration       | >    | Pa |                                       |
| -<br>-<br>60          | Human Resources     | ~    |    | P Type here to search                 |

# iVisions/School ERP Creating a Grant Budget Report

The following window will open. You will need to define the following parameters:

| = 🐝 Reports                                           |                       |           |                   | YukonKoyukukFY2223 | • | E | ? | <br>1 |
|-------------------------------------------------------|-----------------------|-----------|-------------------|--------------------|---|---|---|-------|
| Revenue and Expenditure Budge                         | t Balance Detail      |           |                   |                    |   |   |   |       |
|                                                       |                       |           |                   |                    |   |   |   |       |
| Revenue and Expenditu                                 | ire Budget Balance De | etail     |                   |                    |   |   |   | - 1   |
| Selection Criteria                                    |                       | _         |                   | <u> </u>           |   |   |   | - 1   |
| Account Mask 352.???.???????????????????????????????? |                       | 07/01/202 | 2                 | 06/30/2023         |   | Ċ |   | - 1   |
| Fund Range                                            |                       |           |                   |                    |   |   |   |       |
| Range On Fund                                         | Beginning             | •         | Ending            | •                  |   |   |   | - 1   |
| Report Types                                          | Revenue               |           |                   |                    |   |   |   |       |
| Report Options                                        |                       |           |                   |                    |   |   |   |       |
| Show Detail                                           |                       |           | Detail Type       | •                  |   |   |   |       |
| Print Accounts with Zero B                            | talance               |           | Include Pre Encum | brance             |   |   |   |       |
| Wrap Long Account Titles                              |                       |           | Move Expended P1  | D column           |   |   |   |       |
| Exclude Payroll Encumbra                              | nces                  |           | Change % Used to  | % Remaining        |   |   |   |       |

From Date: Generally, you will want to enter the start of the fiscal year

End Date: Generally, you will want to enter the last day of the fiscal year

#### Report Type: Expenditure

These are the minimum parameters you need to set. Below are other options to consider. Once these parameter are entered you can scroll to the bottom and press run.

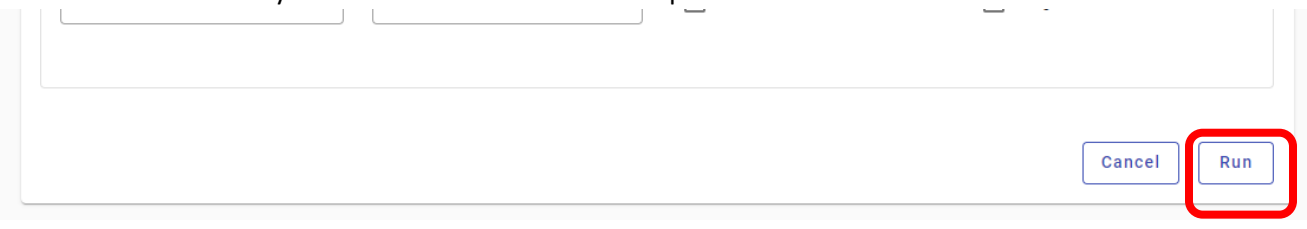

# iVisions/School ERP Creating a Grant Budget Report

Here are other parameters you may consider selecting:

- SHOW DETAIL: This will give you line item detail of all the expenditures in each account.
- <u>EXCLUDE PAYROLL ENCUMBRANCES</u>: This will eliminate the payroll encumbrances from the report. Payroll is encumbered for the entire year and does limit to the report period.
- <u>INCLUDE PRE-ENCUMBRANCES</u>: This includes encumbrances that are in process but not yet approved.
- <u>MOVE EXPENDED PTD COLUMN</u>: This will move the "period to date" column next to the YTD "year to date" column. I prefer the report to appear this way but it is a personal preference.
- <u>REMOVE ENCUMBERED YTD COLUMN</u>: This will remove the encumbrances that are outstanding from the report to show you only actual expenditures.

#### There are additional options that are not used by the Business Office.

#### **IMPORTANT:**

Dates will affect your data. If you use dates that are not 7/1 - 6/30 you may be missing information or get unexpected results.